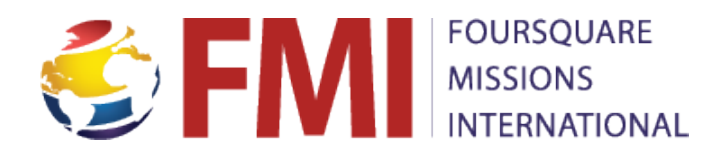

# 3 Steps to Giving FoursquareMissions.org

### Step 1 Designate Your Gift

- Search your missionary using the "Missionary Directory" (upper left corner)
- Select your donation details on the missionary's personal page

### **Step 2 Select Giving Options**

- Select "Make this my recurring gift" if you want to give each month
- Your first gift will process immediately
- Recurring gifts process the same day as your first gift each month thereafter

### Step 3 Complete Your Transaction

- During checkout, set up a new personal account when prompted
- This account replaces others you may have established with FMI in the past

## How to Update Personal Information FoursquareMissions.org

### If you want to change the amount of your recurring gift:

- Login to your account and cancel the existing gift
- Then, set up a recurring gift for the updated amount using steps 1 and 2 above

### If you want to add a new credit card or change the expiration date:

- Login to your account
- Click "Add a new payment method" and type in the card number and/or new expiration date
- Then, click the red "delete" button next to any outdated payment methods

### If you need to change payment information in your account:

- Click "Add a new payment method" and select "credit card" or "e-check"
- Type the requested information, confirming the accuracy of the entry
- Save your new payment method
- Click the red "delete" button next to any outdated or incorrect payment methods to clear them from the system